Go to Google Play Store

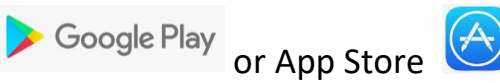

Download the SIMS Parent App

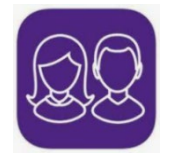

Go to your email account and open the invite email sent by

<u>noreply@sims.co.uk</u> Please check your junk email if you cannot see it in your inbox

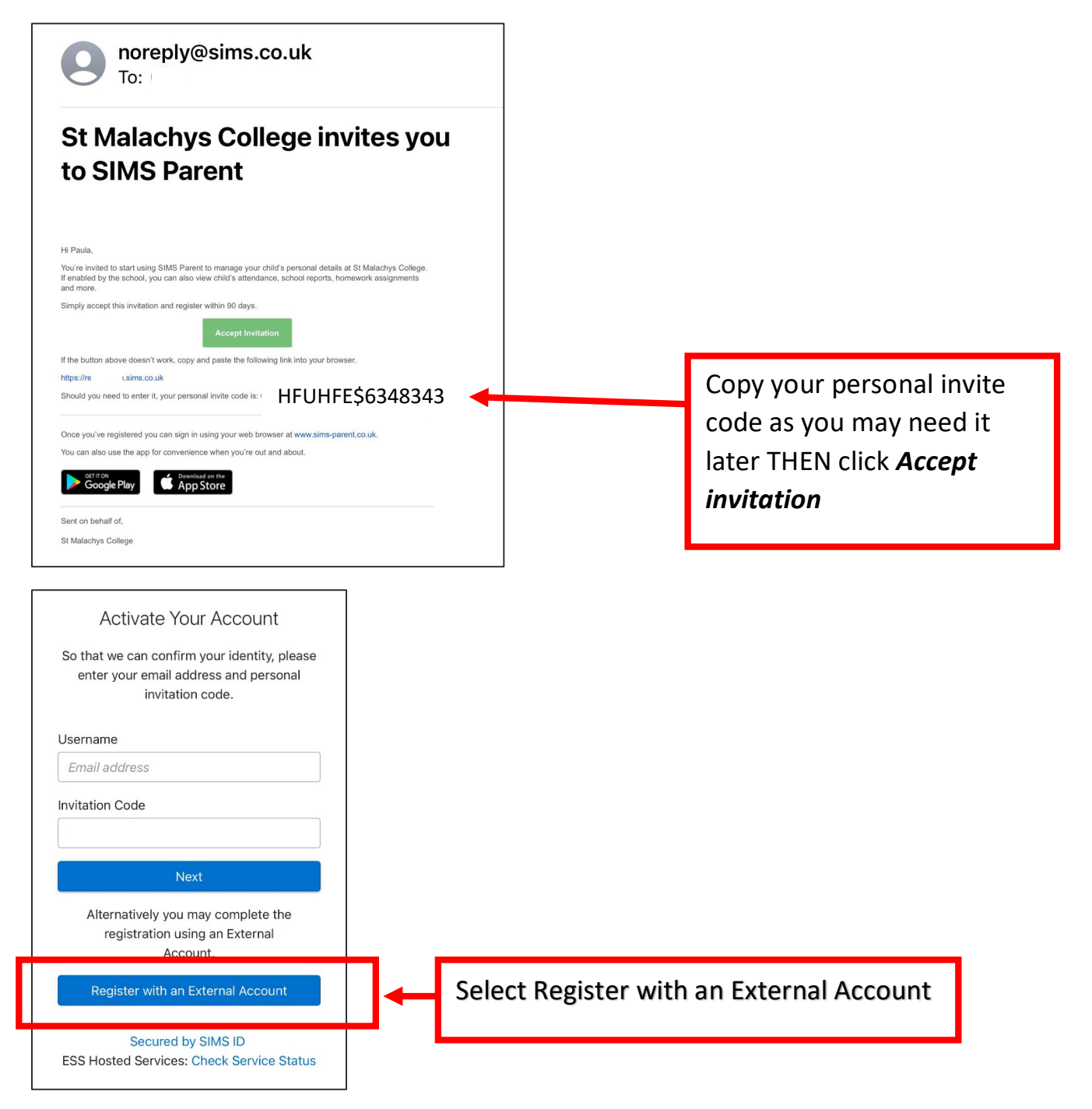

| Register your account for SIMS products |                                                                                                    |
|-----------------------------------------|----------------------------------------------------------------------------------------------------|
| Username                                |                                                                                                    |
| This is usually an email address        |                                                                                                    |
| Password                                |                                                                                                    |
| Password                                |                                                                                                    |
| Show Password Forgot Password?          |                                                                                                    |
| Sign in                                 |                                                                                                    |
|                                         | Select the type of personal<br>account you are registering<br>with – please note Twitter<br>accounts are <u>not</u> accepted<br>at this time |

In the example below, the user has selected a Microsoft account (Outlook) to sign in. Your sign in screen may differ pending on the account you use. Enter your personal account details and then **Sign in** 

| adfs.c2kschool.net                       |
|------------------------------------------|
| Sign in with your organizational account |
| johnsmith@outlook.com                    |
| ******                                   |
| Sign in                                  |

| SIMS                                                                                                 |                           |
|----------------------------------------------------------------------------------------------------|---------------------------|
| Registration                                                                                         |                           |
| You will have received a new service invite code from either SIMS or from your school administrator. |                           |
| Please enter the code below and tap or click Register.                                               |                           |
| Name                                                                                                 |                           |
| johnsmith@outlook.com                                                                                |                           |
| (not you?)                                                                                           |                           |
| Signed in with                                                                                       |                           |
| Microsoft                                                                                            | Enter the invite code you |
| Invitation Code                                                                                      | copied earlier (this may  |
| Please enter your Invite code                                                                        | already be auto filled)   |
| Register                                                                                             | Coloct <b>Desistor</b>    |
| hegister                                                                                             | Select Register           |
|                                                                                                    |                           |
|                                                                                                    | -                         |
| SIMS                                                                                                 |                           |
| Registration - Answer                                                                                |                           |
| Security Questions                                                                                   |                           |

You are required to provide a second piece of information to confirm your identity.

What is your son's date of birth? (dd/mm/yyyy)

Please enter your answer

Verify

Answer the security question. If you have more than one son at the school, enter any of your son's birth dates. Please be sure to follow the correct format.

Select Verify

You should now be successfully registered